## 校园 VPN 系统使用指南(电脑端)

各位校园网用户,目前已对我校原有 VPN 系统进行了升级和完善,具体如下: 重要提示:支持主流的浏览器(IE8 以上、Chrome、火狐浏览器),主流操作 系统(Windows7 及以上)。Windows XP 系统由于微软公司已经停止对其进行更 新与支持,使用 Windows XP 系统的用户仅支持 IE 浏览器对学校 VPN 访问。

说明:由于个人使用习惯、本地电脑安装的各类防护软件不同,在安装时, 若防护软件对 VPN 安装进行阻断,选择允许即可。

本说明以 Windows7 操作系统, Chrome 浏览器访问 VPN 为例, 具体如下:

1、在浏览器中输入地址: https://vpn. bisu. edu. cn/, 注意前缀为"https://"。

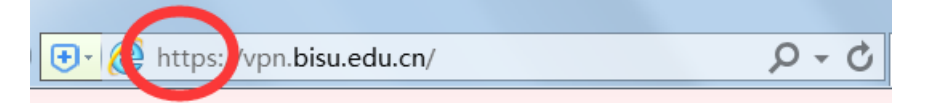

2、输入用户名、密码。(注: VPN 登录账号、密码与校园网 WIFI 登录的用户账 号、密码相同。即账号为学号/工号,密码为校园网 WIFI 登录密码)

| 2 登录      | × (m)                                                            |     |
|-----------|------------------------------------------------------------------|-----|
| ← → C ▲ 不 | 全 (https://pn.bisu.edu.cn/pn/000/http/localhost/login/index.html | ☆ 0 |
|           | ALZZ . A Q AZZ                                                   |     |
|           | BEJINO INTERNATIONAL STUDIES UNIVERSITY                          |     |
|           |                                                                  |     |
|           | 围/*名:                                                            |     |
|           |                                                                  |     |
|           | <b>86</b> (6):                                                   |     |
|           |                                                                  |     |
|           | <b>發展</b>                                                        |     |

3、登录后,您将会看到如下的页面,此时 VPN 安装尚未完成,不能访问校园

## 网, 需点击"连接"继续操作。

| bity%//ypn.bisu.edu.cm/pn/000/http/localhost/welcome/index.html | 汪销 |
|-----------------------------------------------------------------|----|
| 新会社<br>BEJING INTERNATIONAL STUDIES UNIVERSITY                  |    |
| 您好,                                                             |    |
| 欢迎访问北京第二外国语学院内网!                                                |    |
| 常用内网资源                                                          |    |
| <ul> <li>学校主页</li> </ul>                                        |    |
| <ul> <li>数字校园</li> </ul>                                        |    |
| <ul> <li>(2)四节语</li> <li>- 受丁系统</li> </ul>                      |    |
| • 就业系统                                                          |    |
| • 财务系统                                                          |    |
| (连接/断开)客户端                                                      |    |
|                                                                 |    |
|                                                                 |    |

4、点击"连接"按钮,下载安装客户端。

| / 🚰 下叙    | ×                                                                      | ندان <u>ا</u> | 0) X        |
|-----------|------------------------------------------------------------------------|---------------|-------------|
| ← → C ▲ 7 | 安全 Https://vpn.bisu.edu.cn/pnx/000/http:/iocalhost/login/download.html |               | <b>\$</b> 1 |
|           | elino miremandinal studies university                                  | 17(M+于4日)主题(  |             |
|           | <b>安装</b><br>请安装 Array Networks VPN 软件,然后重新登录站点。                       |               |             |
|           | motion pro<br>MotionPro(Windows-64bit)                                 | Win64         |             |

注意:如果您不能正常下载客户端,说明您的浏览器或操作系统暂不支持。 此时请点击右上角"切换到旧主题",按旧版 VPN 操作流程进行登录。

5、看到所有自动弹出对话框选择"是"、"我接受"等按钮,等待一段时间后, 客户端安装完成。

| MotionPro 安装                                                                                                    |                                                                                                    |
|----------------------------------------------------------------------------------------------------|----------------------------------------------------------------------------------------------------|
| <b>许可证协议</b><br>在安装"MotionPro"之前,请阅读授权协议。                                                                                                    | 1 <del>6</del>                                                                                     |
| 按 [PgDn] 阅读"授权协议"的其余部分。                                                                                                    |                                                                                                    |
| ARRAY NETWORKS, INC. End User License Agreement<br>INFORTANT-READ CAREFULLY: THIS ARRAY NETWORKS, INC. ENI<br>AGREEMENT ("AGREEMENT") IS A LEGAL AGREEMENT BETWEEN YG<br>BEHALF OF YOURSELF AS AN INDIVIDUAL OR ON EBHALF OF AN<br>AUTHORIZED REFRESENTATIVE ("YOU" OR "YOUR") AND ARRAY I<br>("ARRAY NETWORKS"). PLEASE READ THIS AGREEMENT CAREFUN<br>COPY FOR YOUR RECORDS. THIS AGREEMENT SUPERSEDES ALL I<br>VERSIONS.<br>如果你接受协议中的宗教, 单击 [我接受(I)] 继续完装。如果你说<br>程序将会关闭。必须接受协议才能安装 "MotionPro"。 | D USER LICENSE<br>DU, EITHER ON<br>ENTITY AS ITS<br>HETTORKS, INC.<br>LLY AND RETAIN A<br>PREVIOUS |
| 我                                                                                                    | 接受(I)取消(C)                                                                                         |
| MotionPro 安装                                                                                                    |                                                                                                    |
| <b>正在安装</b><br>"MotionPro"正在安装,请等候                                                                                                    | 1                                                                                                  |
| 运行: 'C:\Program Files\Array Networks\Install Manager\<br>正在安装 VPN 安装管理器<br>输出目录: C:\Progra<br>运行: 'C:\Progra<br>正在安装, 请等待<br>VPNInstallManager.<br>抽取: sPNInstallMan<br>抽取: version.xml 100%<br>运行: 'C:\Program Files\Array Networks\Install Manager                                                                                                    | VPNInstallManager.ex.                                                                              |
|                                                                                                    |                                                                                                    |
|                                                                                                    |                                                                                                    |

6、客户端安装完成后,重新回到页面访问 VPN,您会看到"正在连接"。

| → C A 不安全 bttps://vpn.bisu.edu.                                                                                                    | cn/prx/000/http/localhost/welcome/index.html | \$ | : |
|----------------------------------------------------------------------------------------------------|----------------------------------------------|----|---|
| eling international st                                                                                                    | Q 接芟陷<br>UDIES UNIVERSITY                    | 注销 | 1 |
| 您好 ,<br>欢迎访问北京第二外国语学院内网!                                                                                                    | ● MotionPro<br>VPN 工具 帮助                     |    |   |
| <ul> <li>学校主页</li> <li>学校之主页</li> <li>数字校园</li> <li>校图书馆</li> <li>学工系统</li> <li>就业系统</li> <li>则分系统</li> <li>政务系统</li> <li>连接/断开)答户端</li> <li>正在连接</li> </ul> |                                              |    |   |
|                                                                                                    | VPN正在连接                                      |    |   |

此时,如果计算机桌面右下角显示红色客户端图标: " <sup>A</sup> "说明客户端 安装成功。点击图标,会显示如下:

| MotionPro              | _ 🗆 🗙 |
|------------------------|-------|
| VPN 工具 帮助              |       |
| 断 <u>开</u><br>状态<br>退出 |       |
|                        |       |
| VPN已连接                 |       |

VPN 连接成功后,网页会如下图所示:

| et 京第二外風 芸学院<br>BEIME INTERNATIONAL CITIZETS INTERPESTY                              | 注 |
|--------------------------------------------------------------------------------------|---|
| 您好,<br>欢迎访问北京第二外国语学院内网!                                                              |   |
| 常用内网资源                                                                               |   |
|                                                                                      |   |
| <ul> <li>学校主页</li> <li>数字校园</li> <li>1000000000000000000000000000000000000</li></ul> |   |
| <ul> <li>学校主页</li> <li>数字校园</li> <li>校图书馆</li> <li>学工系统</li> </ul>                   |   |

7、此时, VPN 已经登录完成, 返回浏览器, 直接访问"常用内网资源"下的链接, 或新开一个页面, 输入您想访问的校内资源地址, 即可完成访问。

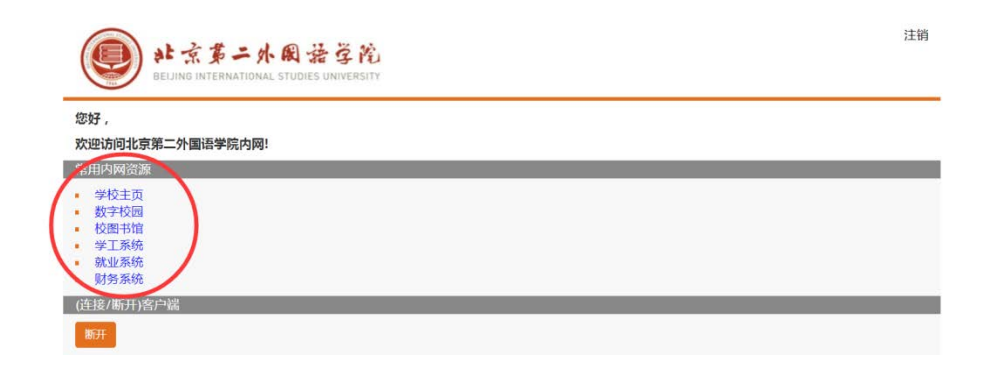

8、如果不再需要连接内网资源,请点击右上角"注销"即可退出 VPN 系统。

| 注雜 |
|----|
|    |
|    |
|    |
|    |
|    |

如果您在使用过程中如有问题,请致电咨询,谢谢! VPN使用咨询电话: 65778646、65778941 微信公众号: bisu\_net。